# セキュアネットワークデバイスのプロビジョニ ング

## 内容

## 概要

このドキュメントでは、DNSルックアップを使用してネットワークを安全にオンボーディングす るためのシスコデバイスの段階的なアプローチについて説明します。

## 前提条件

### 要件

- Cisco DNA Center(DNAC)管理の基礎知識
- ・SSL証明書の基礎知識

### 使用するコンポーネント

このドキュメントは、Cisco DNA Center(DNAC)バージョン2.1.xに基づいています。

このドキュメントの情報は、特定のラボ環境にあるデバイスに基づいて作成されました。このド キュメントで使用するすべてのデバイスは、初期(デフォルト)設定の状態から起動しています 。本稼働中のネットワークでは、各コマンドによって起こる可能性がある影響を十分確認してく ださい。

## 背景説明

DNSルックアップは、ネットワークデバイスとCisco DNA Center(DNAC)コントローラがリモー トサイトにあり、パブリックインターネット経由でネットワークデバイスをプロビジョニングす る場合に推奨されるオンボーディング方法です。

Cisco Plug & Play Day0を使用してネットワークデバイスをオンボーディングするには、さまざま な方法があります。

- DHCPベンダー固有のオプション
- DNSルックアップ
- Cisco Cloud Redirection

パブリックインターネット上でセキュアな通信を行うには、DNACにセキュア証明書をインスト ールする必要があります。このドキュメントに従って、DHCPサーバ、DNSサーバを設定し、 SSL証明書を生成してインストールします。すでに証明書+キーがあり、それをDNACにインスト ールする必要がある場合は、ステップ11のドキュメントに従ってください。このドキュメントで は、次のことを行います。

- Cat9KデバイスはPNPエージェントです。
- pnpserver.cisco.comはDNACコントローラのFQDN名です。
- CiscoスイッチがDNSサーバおよびDHCPサーバとして設定されている。

### DNACでのSSL証明書の生成とインストール

デフォルトでは、DNACには、プライベートネットワーク内のネットワークデバイスのオンボー ディングに適した自己署名証明書がプリインストールされています。ただし、公衆インターネッ トを介してリモートの場所からオンボードネットワークデバイスへの安全な通信のために、内部 CAから有効なX.509証明書をインポートすることを推奨します。

DNACでシスコが発行したオープンSSL証明書をダウンロードしてインストールする例を次に示します。

証明書をダウンロードするには、まずCSRを作成する必要があります。

## 手順

ステップ1:SSHクライアントを使用してCisco DNA Centerクラスタにログインし、 /home/maglevの下に一時フォルダを作成します。たとえば、ホームディレクトリでコマンド mkdir tls-cert;cd tls-certを入力します。

ステップ2:先に進む前に、maglev cluster network displayコマンドを使用して、Cisco DNA Centerの設定時にCisco DNA Centerのホスト名(FQDN)が設定されていることを確認します。

Input:

 $\mathbf{Smaglev}\ \mathbf{cluster}\ \mathbf{network}\ \mathbf{display}$ 

Output:

cluster\_network: cluster\_dns: 169.254.20.10 cluster\_hostname: fqdn.cisco.com

注:このコマンドを実行するには、root権限が必要です。

出力フィールドcluster\_hostnameが空であるか、または必要でない場合は、maglev cluster configupdateコマンドを使用してCisco DNA Centerのホスト名(FQDN)を追加または変更します。

#### \$maglev-config update

Output:

Maglev Config Wizard GUI

注:このコマンドを実行するには、root権限が必要です。

入力プロンプトCluster hostnameを含むMAGLEV CLUSTER DETAILSというステップが表示され るまで、Nextをクリックします。ホスト名を目的のCisco DNA Center FQDNに設定します。 Nextをクリックし、Cisco DNA Centerが新しいFQDNで再設定されるまで続行します。

ステップ 3:任意のテキストエディタを使用してopenssl.cnfという名前のファイルを作成し、前 の手順で作成したディレクトリにアップロードします。この例をガイドとして使用しますが、配 置に合わせて調整してください。

- 認証局の管理チームが代わりに2048/sha256を必要とする場合は、default\_bitsと default\_mdを調整します。
- req\_distinguished\_nameおよびalt\_namesセクションの各フィールドに値を指定します。唯一の例外はOUフィールドで、これはオプションです。認証局管理チームで必要とされていない場合は、OUフィールドを省略します。
- ・電子メールアドレスのフィールドはオプションです。認証局管理チームが必要としていない 場合は省略してください。
- alt\_namesセクション:証明書の設定要件は、Cisco DNA Centerのバージョンによって異なります。

Cisco DNA Center証明書でのFQDNの完全なサポートは、Cisco DNA Center 2.1.1以降で利用で きます。2.1.1よりも前のバージョンのCisco DNA Centerでは、サブジェクト代替名(SAN)フィー ルドで定義されたIPアドレスを持つ証明書が必要です。Cisco DNA Centerバージョン2.1.1以降お よび2.1.1より前のCisco DNA Centerバージョンのalt\_namesセクションの設定は、次のとおりで す。

Cisco DNA Centerバージョン2.1.1以降:

1. alt\_namesセクションには、Webブラウザ、またはPnPやCisco ISEなどの自動化されたプロセスによってCisco DNA Centerにアクセスするために使用されるすべてのDNS名(Cisco DNA CenterのFQDNを含む)が含まれている必要があることに注意してください。alt\_namesセクションの最初のDNSエントリには、Cisco DNA CenterのFQDNが含まれている必要があります(DNS.1 = FQDN-of-Cisco-DNA-Center)。Cisco DNA Center FQDNの代わりにワイルドカードDNSエントリを追加することはできませんが、alt-namesセクション(PnPおよびその他のDNSエントリ)の後続のDNSエントリではワイルドカードを使用できます。たとえば、\*.example.comは有効なエントリです。

重要:障害復旧のセットアップに同じ証明書を使用する場合は、alt\_namesセクションで障害復旧 システムサイトのDNSエントリを追加するときにワイルドカードを使用できません。ただし、デ ィザスタリカバリのセットアップには、別の証明書を使用することをお勧めします。詳細につい ては、『<u>Cisco DNA Center管理者ガイド</u>』の「障害回復証明書の追加」セクションを参照してく ださい。

2. alt\_namesセクションには、DNSエントリとしてFQDN-of-Cisco-DNA-Centerが含まれている必要があり、設定ウィザード(入力フィールド「Cluster hostname」内)によるCisco DNA Centerの設定時に設定されたCisco DNA Centerホスト名(FQDN)と一致している必要があります。Cisco DNA Centerは現在、すべてのインターフェイスで1つのホスト名(FQDN)のみをサポート しています。ネットワーク内のCisco DNA Centerへのデバイス接続にCisco DNA Centerの管理ポ ートとエンタープライズポートの両方を使用する場合は、DNSクエリーの受信元のネットワーク に基づいて、Cisco DNA Centerホスト名(FQDN)の管理IP/仮想IPとエンタープライズIP/仮想IPに 解決するようにGeoDNSポリシーを設定する必要があります。ネットワーク内のCisco DNA Centerへのデバイス接続にCisco DNA Centerのエンタープライズポートのみを使用する場合、 GeoDNSポリシーの設定は必要ありません。

注:Cisco DNA Centerのディザスタリカバリを有効にしている場合は、DNSクエリの受信元 のネットワークに基づいて、Cisco DNA Centerホスト名(FQDN)に対するディザスタリカバ リ管理仮想IPとディザスタリカバリのエンタープライズ仮想IPを解決するように、 GeoDNSポリシーを設定する必要があります。

3. Cisco DNA Centerバージョン2.1.1より前:

alt\_namesセクションには、Webブラウザ、またはPnPやCisco ISEなどの自動化プロセスによっ てCisco DNA Centerにアクセスするために使用されるすべてのIPアドレスとDNS名が含まれてい る必要があります(この例では、3ノードのCisco DNA Centerクラスタを想定しています)。ス タンドアロンデバイスを使用している場合は、そのノードとVIPに対してのみSANを使用します 。後でデバイスをクラスタ化する場合は、新しいクラスタメンバーのIPアドレスを含めるために 証明書を再作成する必要があります)。

クラウドインターフェイスが設定されていない場合は、クラウドポートフィールドを省略します 。

- extendedKeyUsage拡張では、属性serverAuthとclientAuthは必須です。いずれかの属性を省 略すると、Cisco DNA CenterはSSL証明書を拒否します。
- 自己署名証明書をインポートする場合は(推奨されません)、X.509 Basic Constraintsの「 CA:TRUE」拡張子を含める必要があります。

openssl.cnfの例(Cisco DNA Centerバージョン2.1.1以降に適用):

```
req_extensions = v3_req
distinguished_name = req_distinguished_name
default_bits = 4096
default_md = sha512
prompt = no
[req_distinguished_name]
C = <two-letter-country-code>
ST = <state-or-province>
L = \langle city \rangle
0 = <company-name>
OU = MyDivision
CN = FQDN-of-Cisco-DNA-Center
emailAddress = responsible-user@mycompany.tld
[ v3_req ]
basicConstraints = CA:FALSE
keyUsage = digitalSignature, keyEncipherment
extendedKeyUsage=serverAuth,clientAuth
subjectAltName = @alt_names
```

[alt\_names]

```
DNS.1 = FQDN-of-Cisco-DNA-Center
DNS.2 = pnpserver.DomainAssignedByDHCPDuringPnP.tld
DNS.3 = *.example.com
!--- Example openssl.cnf (Applicable for Cisco DNA Center versions earlier than 2.1.1)
req_extensions = v3_req
distinguished_name = req_distinguished_name
default_bits = 4096
default_md = sha512
prompt = no
[req_distinguished_name]
C = \langle two-letter-country-code \rangle
ST = <state-or-province>
L = <city> 0 = <company-name>
OU = MyDivision
CN = FQDN-of-Cisco-DNA-Center
emailAddress = responsible-user@mycompany.tld
[ v3_req ]
basicConstraints = CA:FALSE
keyUsage = nonRepudiation, digitalSignature, keyEncipherment
extendedKeyUsage=serverAuth,clientAuth
subjectAltName = @alt_names
[alt_names]
DNS.1 = FQDN-of-Cisco-DNA-Center
DNS.2 = pnpserver.DomainAssignedByDHCPDuringPnP.tld
IP.1 = Enterprise port IP node #1
IP.2 = Enterprise port IP node #2
IP.3 = Enterprise port IP node #3
IP.4 = Enterprise port VIP
IP.5 = Cluster port IP node #1
IP.6 = Cluster port IP node #2
IP.7 = Cluster port IP node #3
IP.8 = Cluster port VIP
IP.9 = GUI port IP node #1
IP.10 = GUI port IP node #2
IP.11 = GUI port IP node #3
IP.12 = GUI port VIP
IP.13 = Cloud port IP node #1
IP.14 = Cloud port IP node #2
IP.15 = Cloud port IP node #3
IP.16 = Cloud port VIP
     注:openssl.cnfファイルにクラスタIPアドレスを含めない場合は、ソフトウェアイメージの
```

注:openssi.cnfノァイルにクラスタIPアドレスを含めない場合は、ソノトウェアイメーシの アクティベーションをスケジュールできません。この問題を解決するには、クラスタIPアド レスをSANとして証明書に追加します。

任意のテキストエディタを使用してopenssl.cnfという名前のファイルを作成し、前の手順で作成 したディレクトリにアップロードします。この例をガイドとして使用しますが、配置に合わせて 調整してください。

- 認証局の管理チームが代わりに2048/sha256を必要とする場合は、default\_bitsと default\_mdを調整します。
- req\_distinguished\_nameおよびalt\_namesセクションの各フィールドに値を指定します。唯一

の例外はOUフィールドで、これはオプションです。認証局管理チームで必要とされていない 場合は、OUフィールドを省略します。

- emailAddressフィールドはオプションです。認証局の管理チームが必要としていない場合は 省略してください。
- alt\_namesセクション:証明書の設定要件は、Cisco DNA Centerのバージョンによって異なります。
- FQDNのサポートは、Cisco DNA Center 2.1.1以降で利用できます。2.1.1よりも前のバージョンのCisco DNA Centerでは、サブジェクト代替名(SAN)にIPアドレスを含む証明書が必要です。Cisco DNA Centerバージョン2.1.1以降および2.1.1より前のCisco DNA Centerバージョンのalt\_namesセクションの設定は、次のとおりです。
- Cisco DNA Centerバージョン2.1.1以降:alt\_namesセクションには、Webブラウザ、または PnPやCisco ISEなどの自動化されたプロセスによってCisco DNA Centerにアクセスするため に使用されるすべてのDNS名(Cisco DNA CenterのFQDNを含む)が含まれている必要があ ります。このセクションには、注意が必要です。alt\_namesセクションの最初のDNSエントリ には、Cisco DNA CenterのFQDNが含まれている必要があります(DNS.1 = FQDN-of-Cisco-DNA-Center)。Cisco DNA CenterのFQDNの代わりにワイルドカードDNSエントリを追加す ることはできません。ただし、alt-namesセクションの後続のDNSエントリ(PnPおよびその 他のDNSエントリ)では、ワイルドカードを使用できます。たとえば、\*.example.comは有 効なエントリです。

重要:障害復旧のセットアップに同じ証明書を使用する場合は、alt\_namesセクションで障害復旧 システムサイトのDNSエントリを追加するときにワイルドカードを使用できません。ただし、デ ィザスタリカバリのセットアップには、別の証明書を使用することをお勧めします。詳細につい ては、『<u>Cisco DNA Center管理者ガイド</u>』の「障害回復証明書の追加」セクションを参照してく ださい。

alt\_namesセクションには、DNSエントリとしてFQDN-of-Cisco-DNA-Centerが含まれている必要があります。また、設定ウィザード(入力フィールド「Cluster hostname」)を使用してCisco DNA Centerを設定するときに設定されたCisco DNA Centerホスト名(FQDN)と一致している必要があります。

Cisco DNA Centerは現在、すべてのインターフェイスで1つのホスト名(FQDN)のみをサポートしています。GeoDNSポリシーを設定して、DNSクエリを受信するネットワークに基づいて、 Cisco DNA Centerホスト名(FQDN)の管理IP/仮想IPおよびエンタープライズIP/仮想IPに解決する 必要があります。

注:Cisco DNA Centerのディザスタリカバリを有効にしている場合は、DNSクエリの受信元 のネットワークに基づいて、Cisco DNA Centerホスト名(FQDN)に対するディザスタリカバ リ管理仮想IPとディザスタリカバリのエンタープライズ仮想IPを解決するように、 GeoDNSポリシーを設定する必要があります。

• 2.1.1より前のバージョンのCisco DNA Center:

alt\_namesセクションには、Webブラウザ、またはPnPやCisco ISEなどの自動化プロセスによっ てCisco DNA Centerにアクセスするために使用されるすべてのIPアドレスとDNS名が含まれてい る必要があります(この例では、3ノードのCisco DNA Centerクラスタを想定しています)。ス タンドアロンデバイスを使用している場合は、そのノードとVIPに対してのみSANを使用します 。後でデバイスをクラスタ化する場合は、新しいクラスタメンバーのIPアドレスを含めるために 証明書を再作成する必要があります)。

クラウドインターフェイスが設定されていない場合は、クラウドポートフィールドを省略し

ます。

- extendedKeyUsage拡張では、属性serverAuthとclientAuthは必須です。いずれかの属性 を省略すると、Cisco DNA CenterはSSL証明書を拒否します。
- 自己署名証明書をインポートする場合は(推奨されません)、X.509 Basic Constraintsの「CA:TRUE」拡張子を含める必要があります。

openssl.cnfの例(Cisco DNA Centerバージョン2.1.1以降に適用)

```
req_extensions = v3_reqdistinguished_name = req_distinguished_namedefault_bits = 4096default_md
= sha512prompt = no[req_distinguished_name]C = <two-letter-country-code>ST = <state-or-
province>L
= <city>O = <company-name>OU = MyDivisionCN = FQDN-of-Cisco-DNA-CenteremailAddress =
responsible-user@mycompany.tld [ v3_req ]basicConstraints = CA:FALSEkeyUsage = digitalSignature,
keyEnciphermentextendedKeyUsage=serverAuth,clientAuthsubjectAltName = @alt_names[alt_names]DNS.1
=
FQDN-of-Cisco-DNA-CenterDNS.2 = pnpserver.DomainAssignedByDHCPDuringPnP.tldDNS.3 = *.example.com
```

#### openssl.cnfの例(2.1.1より前のバージョンのCisco DNA Centerに適用)

```
req_extensions = v3_reqdistinguished_name = req_distinguished_namedefault_bits = 4096default_md
= sha512prompt = no[req_distinguished_name]C = <two-letter-country-code>ST = <state-or-
province>L
= <city> 0 = <company-name>OU = MyDivisionCN = FQDN-of-Cisco-DNA-Centeron-GUI-portemailAddress =
responsible-user@mycompany.tld[ v3_req ]basicConstraints = CA:FALSEkeyUsage = nonRepudiation,
digitalSignature, keyEnciphermentextendedKeyUsage=serverAuth,clientAuthsubjectAltName =
@alt_names[alt_names]DNS.1 = FQDN-of-Cisco-DNA-Center-on-GUI-portDNS.2 =
FQDN-of-Cisco-DNA-Center-on-enterprise-portDNS.3 =
pnpserver.DomainAssignedByDHCPDuringPnP.tldIP.1 =
Enterprise port IP node #1IP.2 = Enterprise port IP node #2IP.3 = Enterprise port IP node #3IP.4
Enterprise port VIPIP.5 = Cluster port IP node #1IP.6 = Cluster port IP node #2IP.7 =
Cluster port IP node #3IP.8 = Cluster port VIPIP.9 = GUI port IP node #1IP.10 = GUI port IP node
#2IP.11
= GUI port IP node #3IP.12 = GUI port VIPIP.13 = Cloud port IP node #1IP.14 = Cloud port IP node
#2IP.15
= Cloud port IP node #3IP.16 = Cloud port VIP
```

#### 注:openssl.cnfファイルにクラスタIPアドレスを含めない場合は、ソフトウェアイメージの アクティベーションをスケジュールできません。この問題を解決するには、クラスタIPアド レスをSANとして証明書に追加します。

#### この場合、次の出力はopenssl.conf

```
req_extensions = v3_req
distinguished_name = req_distinguished_name
default_bits = 4096
default_md = sha512
prompt = no
[req_distinguished_name]
C = US
```

```
ST = California
L = Milpitas
O = Cisco Systems Inc.
OU = MyDivision
CN = noc-dnac.cisco.com
emailAddress = sit-noc-team@cisco.com
```

[ v3\_req ]

basicConstraints = CA:FALSE
keyUsage = digitalSignature, keyEncipherment
extendedKeyUsage=serverAuth,clientAuth
subjectAltName = @alt\_names

[alt\_names]

DNS.1 = noc-dnac.cisco.com DNS.2 = pnpserver.cisco.com IP.1 = 10.10.0.160 IP.2 = 10.29.51.160 ステップ4:秘密キーを作成するには、次のコマンドを入力します。認証局の管理チームから要 求があれば、キーの長さを2048に調整します。openssl genrsa -out csr.key 4096

ステップ 5:フィールドがopenssl.cnfファイルに入力されたら、前の手順で作成した秘密キーを 使用して証明書署名要求(CSR)を生成します。

openssl req -config openssl.cnf -new -key csr.key -out DNAC.csr

手順 6:証明書署名要求(CSR)の内容を確認し、[サブジェクト代替名(Subject Alternative Name)]フィールドにDNS名(およびバージョン2.1.1より前のCisco DNA CenterのIPアドレス )が正しく入力されていることを確認します。

openssl req -text -noout -verify -in DNAC.csr 手順7:証明書署名要求(CSR)をコピーしてCAに貼り付けます(Cisco Open SSLなど)。

証明書をダウンロードするリンクに移動します。<u>Cisco SSL証明書</u>

[Request Certificate]をクリックして、永続的な証明書をダウンロードします。

または、[Request Limited Test certificate]をクリックして目的を限定します。

| € →   | c   | https       | ://ssk | certs.cisco                             | .com/ssire                                              | quest/reques                                                        | t.                                                                                             | 0 m. m. u. m.                                                                                     | 0                                                                      | <b>Om</b> 4                                | Dr. n. c.   |                   |
|-------|-----|-------------|--------|-----------------------------------------|---------------------------------------------------------|---------------------------------------------------------------------|------------------------------------------------------------------------------------------------|---------------------------------------------------------------------------------------------------|------------------------------------------------------------------------|--------------------------------------------|-------------|-------------------|
| Apps  | *   | Bookmanks   |        | Active-links                            | E NOC                                                   | Projects                                                            | E Ornoe-tools                                                                                  | E DNAC-assurance                                                                                  | E personal                                                             | E study                                    | Python      | Trage Wild for si |
| cisco | SSL | . Certifica | ites   | A New F                                 | lequest                                                 | A New Limit                                                         | ed Request                                                                                     | a Internal TLS API Key                                                                            | III View Pi                                                            | equests                                    | @ Approvals | 1                 |
|       |     |             |        | R                                       | eques                                                   | t Certific                                                          | cate                                                                                           |                                                                                                   |                                                                        |                                            |             |                   |
|       |     |             |        | Ce                                      | Certificate Signing Request*                            |                                                                     |                                                                                                |                                                                                                   |                                                                        |                                            |             |                   |
|       |     |             |        | 9 H I I I I I I I I I I I I I I I I I I | HICVTCK<br>XXDaXNjb<br>20xITAE9<br>weXQEB8<br>iqwn1wrP3 | a GCAQAweDE<br>yBTeXX0IN1<br>gkqhkiG9w0<br>QADggEPADC<br>IDvcaCoQbu | IIIAAGA UEBAM<br>ILAAGA UEBAM<br>ILCBJBMUMEN<br>SCQENENNC 23V<br>CAGC ggERAMA<br>eJIURODVG7Pti | VYVRC2AJBgNVBAqT<br>GQTDVQQDExJzc1xj<br>rcGtpQGNpc2NvLaNv<br>phv2IIbbMddt6DcI<br>GiTnd9XoqoIe8jG8 | AkSDRRwGgY<br>IXJÜcySjaXN<br>bTCCASIwDgY<br>SRhscmdaRJp<br>P8rypmeS9m+ | DVQQK<br>(jby5j<br>JKeII<br>elK07<br>Shls4 |             |                   |

ユーザは証明書情報を含む電子メールを受信します。右クリックして、ラップトップ上の3つの PEMファイルをすべてダウンロードします。この例では、3つの個別のファイルを受け取ったの で、ステップ8をスキップしてステップ9に進みます。

ステップ8:証明書発行者が証明書のフルチェーン(サーバとCA)をp7bで提供する場合:

p7bバンドルをDER形式でダウンロードし、dnac-chain.p7bという名前で保存します。

SSHを介してdnac-chain.p7b証明書をCisco DNA Centerクラスタにコピーします。

次のコマンドを入力します。

openssl pkcs7 -in dnac-chain.p7b -inform DER -out dnac-chain.pem -print\_certs ステップ9:証明書発行者がlooseファイルで証明書とその発行者CAチェーンを提供する場合:

PEM(base64)ファイルをダウンロードするか、opensslを使用してDERをPEMに変換します。

証明書と発行者CAを連結し、証明書から開始し、下位CAをルートCAまで続けて、それをdnacchain.pemファイルに出力します。

cat\_certificate.cer\_subCA.cer\_rootCA.cer > dnac-chain.pem ステップ 10 : ラップトップから、上で作成したtls-cert dirにあるCisco DNA Centerにファイル dnac-chain.pemをコピーします。

ステップ 11Cisco DNA CenterのGUIで、メニューアイコン()をクリックし、[System] > [Settings] > [Certificates]を選択します。

ステップ 12[Replace Certificate]をクリックします。

ステップ 13[Certificate]フィールドで[PEM]オプションボタンをクリックし、次のタスクを実行し

### ます。

- [Certificate]フィールドで、dnac-chain.pemファイルをインポートします。このファイルを [Drag n' Drop a File Here]フィールドにドラッグアンドドロップするだけです。
- [Private Key]フィールドで、秘密キー(csr.key)をインポートします。このファイルを[Drag n' Drop a File Here]フィールドにドラッグアンドドロップします。
- •秘密キーの[Encrypted]ドロップダウンリストから[No]を選択します。

| Certificate    |   |
|----------------|---|
| Type  PEM      |   |
| O PKCS         |   |
| dnac-chain.pem |   |
| Private Key    |   |
| csr.key        |   |
| Encrypted      |   |
| NO             | ~ |

ステップ 14 : [Upload/Activate]をクリックします。DNACからログアウトし、再度ログインします。

### DHCP サーバの設定

DHCPサーバプールを設定して、DUTにIPアドレスを割り当てます。DHCPサーバも設定します。

ドメイン名とDNSサーバのIPアドレスを送信します。

```
ip dhcp pool PNP-A4
network 192.0.2.0 255.255.255.252
default-router 192.0.2.2
domain-name cisco.com
dns-server 203.0.113.23
DNSサーバの設定ネットワーク内のDNSサーバを設定して、DNACのFQDN名を解決します。
```

ip host pnpserver.cisco.com <dnac-controller-ip>

ステップ1:オンボーディングされる新しいデバイスがケーブル接続され、電源がオンになりま す。NVRAMのスタートアップコンフィギュレーションが空であるため、PnPエージェントがトリ ガーされ、DHCP DISCOVERメッセージでDHCPオプション60の「Cisco PnP」が送信されます 。

ステップ 2:DHCPサーバは、オプション60の「Cisco PnP」を認識するように設定されていない ため、オプション60を無視します。DHCPサーバはIPアドレスを割り当て、設定されたドメイン 名とDNSサーバのIPアドレスとともにDHCPオファーを送信します。

ステップ3:PnPエージェントはドメイン名を読み取り、完全修飾PnPサーバのホスト名を作成 し、そのドメイン名を文字列「pnpserver」に追加します。ドメイン名が「example.com」の場合 、PnPサーバの完全修飾ホスト名は「pnpserver.example.com」になります。PnPエージェントは 、DHCPオプションで受信したDNSサーバを使用して、IPアドレスの「pnpserver.example.com」 を解決します。

オンボーディングのためにPNPエージェントがトリガーされた場合の例:

新しいスイッチの電源を入れるか、または「write erase」を実行し、その後、ブラウンのフィー ルド展開の場合はリロードします。

スイッチコンソールで次のワークフローを確認します。

Would you like to enter the initial configuration dialog? [yes/no]:

\*Jan 19 22:23:21.981: %IOSXE-0-PLATFORM: R0/0: udev: disk0: has been inserted

Autoinstall trying DHCPv6 on Vlan1

Autoinstall trying DHCPv4 on Vlan1

Autoinstall trying DHCPv6 on Vlan1

Redundant RPs -

Autoinstall trying DHCPv6 on Vlan119

Autoinstall trying DHCPv6 on Vlan119

Acquired IPv4 address 192.0.2.3 on Interface Vlan119

Received following DHCPv4 options:

| domain-name   | : cisco.com    |
|---------------|----------------|
| dns-server-ip | : 203.0.113.23 |
| si-addr       | : 203.0.113.21 |

stop Autoip process

OK to enter CLI now...

pnp-discovery can be monitored without entering enable mode

Entering enable mode will stop pnp-discovery

Autoinstall trying DHCPv6 on Vlan119

Guestshell destroyed successfully

Autoinstall trying DHCPv6 on Vlan119

Press RETURN to get started!

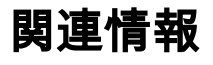

- <u>PnPサーバの検出</u>
- Cisco DNA Centerセキュリティベストプラクティスガイド
- ・ <u>テクニカル サポートとドキュメント Cisco Systems</u>

翻訳について

シスコは世界中のユーザにそれぞれの言語でサポート コンテンツを提供するために、機械と人に よる翻訳を組み合わせて、本ドキュメントを翻訳しています。ただし、最高度の機械翻訳であっ ても、専門家による翻訳のような正確性は確保されません。シスコは、これら翻訳の正確性につ いて法的責任を負いません。原典である英語版(リンクからアクセス可能)もあわせて参照する ことを推奨します。